# 大商所对外门户 APP 端、网页端和 PC 端 注册操作指南

大商所对外门户 APP、网页端和 PC 端共有三种注册方 式:业务客户注册、场外平台客户注册、手机验证码注册。 其中手机号验证码登录即注册,通过手机号验证码方式登录 后,即完成注册。

一、官网

(一) 业务客户注册

1. 账号注册入口

在账户登录界面,右下角选择账号注册。进入账号注册 界面,选择"业务客户注册"。

|             |  | 0                 | 大连商品交<br>DALLAN COMMODITY EX | ラ<br>所<br>CHANGE<br>ズ<br>コ<br>ロ<br>マン<br>ヨ |
|-------------|--|-------------------|------------------------------|--------------------------------------------|
| TAPP<br>加交流 |  | UKey 登录<br>请输入用户名 | 账亏宜求                         | 手机亏登求                                      |
|             |  | 请输入密码             |                              |                                            |
|             |  | 请输入图形验证码          |                              | t <sup>Oe</sup> 9                          |
|             |  | 请输入验证码            |                              | 获取验证码                                      |
|             |  | 登录即代表我同意          | 登录                           | 》《隐私协议》                                    |
|             |  | 忘记密码              | איימו ככאמו רקסירא           | 账号注册                                       |
|             |  |                   |                              |                                            |

图1 账号注册入口

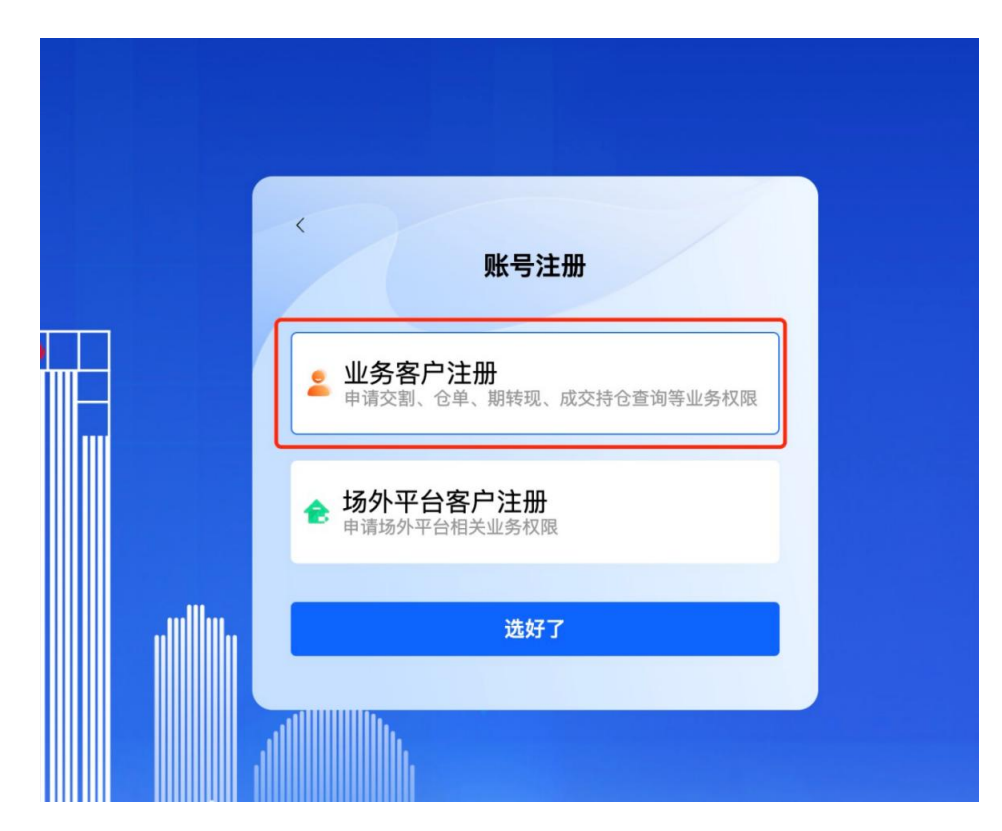

图 2 账号注册界面

2. 业务客户注册

支持已在期货市场开户的客户注册登录用户,需填写用 户名称、中文名称、密码等登录信息,填写客户号、社会统 一信用代码等客户信息用于校验客户身份,填写会员号用于 审批客户注册,选择业务类型用于开通业务权限,填写验证 码、手机号、短信验证码用于安全校验。

全部信息填写完成后,需勾选同意相关规定提交等待会员审批。

注册页面参考如下:

|                                                                                                    |                                                              |                 | 注册信息                                                                                                  |                     |
|----------------------------------------------------------------------------------------------------|--------------------------------------------------------------|-----------------|----------------------------------------------------------------------------------------------------|---------------------|
|                                                                                                    |                                                              |                 | 7                                                                                                    |                     |
| 宜求信息<br>· 用户名称:                                                                                                    | 数字字母组合4-15位                                                  | * 中文名称          | 语输入中文名称                                                                                               | * 登录方式: 🔽 密码        |
| · 1912                                                                                                    |                                                              | · Dis.   vierto |                                                                                                    |                     |
| 客户信息                                                                                                    |                                                              | MING: PF        |                                                                                                    |                     |
| *客户性质:                                                                                                    | ○ 个人 ○ 单位                                                    |                 |                                                                                                    |                     |
| * 客户号:                                                                                                    | 请输入客户号                                                       | *社会統一信.<br>用代码  | 请输入社会统一信用代码                                                                                           | *会员号: 请输入会员号        |
| 客户属性:                                                                                                    | ◎ 产业客户 ○ 非产业客户                                               | 产业性质            | <ul> <li>上游</li> <li>中游</li> <li>下游</li> </ul>                                                        |                     |
| 业务类型信                                                                                                    | 8.                                                           |                 |                                                                                                    |                     |
| * 业务类型:                                                                                                    | <ul> <li>✓ 2 数字仓单</li> <li>✓ 业务查询</li> <li>● 移动交割</li> </ul> | ☑ 期转现<br>业务办理   | <ul> <li>✓ 対外(口户</li> <li>✓ 資金宣询 ●</li> <li>✓ 套保宣询 ●</li> <li>✓ 持仓净值宣询 ●</li> <li>✓ 成交宣询 ●</li> </ul> |                     |
| 验证信息                                                                                                    |                                                              |                 |                                                                                                    |                     |
| 1 1 1 1 1 1 1 1 1 1 1 1 1 1 1 1 1 1 1                                                                                                    | 请输入验证码 CAB9                                                  | * 手机号:          | 请输入手机号                                                                                                | ·短信验证码 请输入坦信验证 发送验证 |
| ALL AND AN ALL AND ALL AND A |                                                              | 🔽 同意遵守          | 交易所业务规则和其他有关规定                                                                                        |                     |

图 3 业务客户信息注册

#### (二)场外平台客户注册

1. 账号注册入口

在账户登录界面,右下角选择账号注册。进入账号注册 界面,选择"场外平台客户注册"。

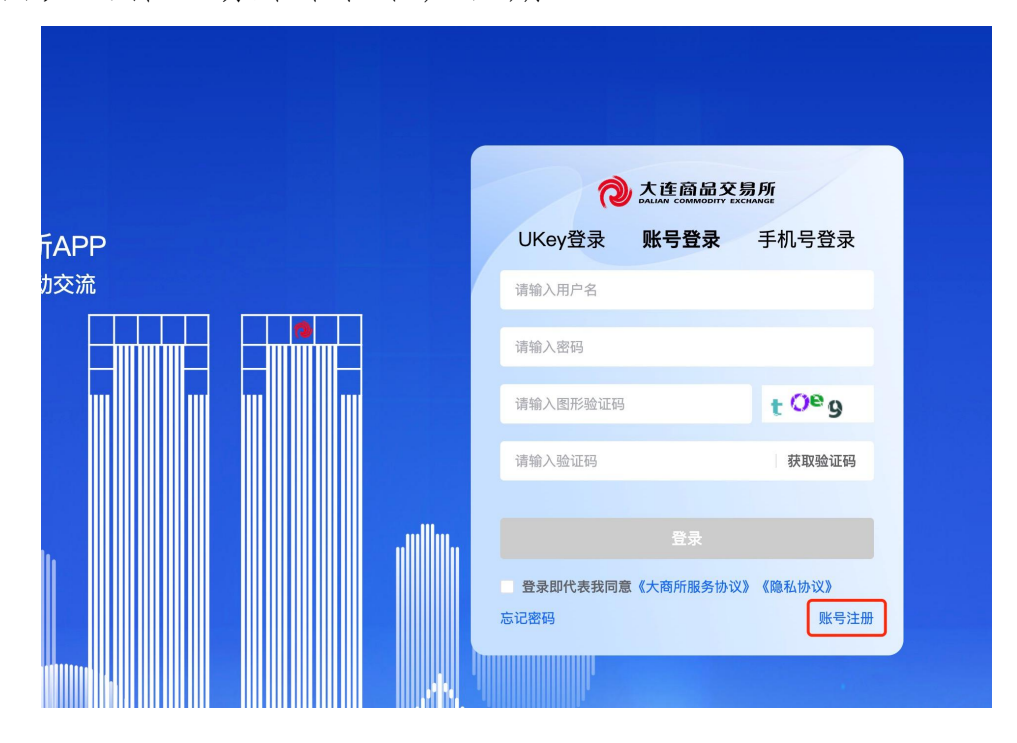

图4 账号注册入口

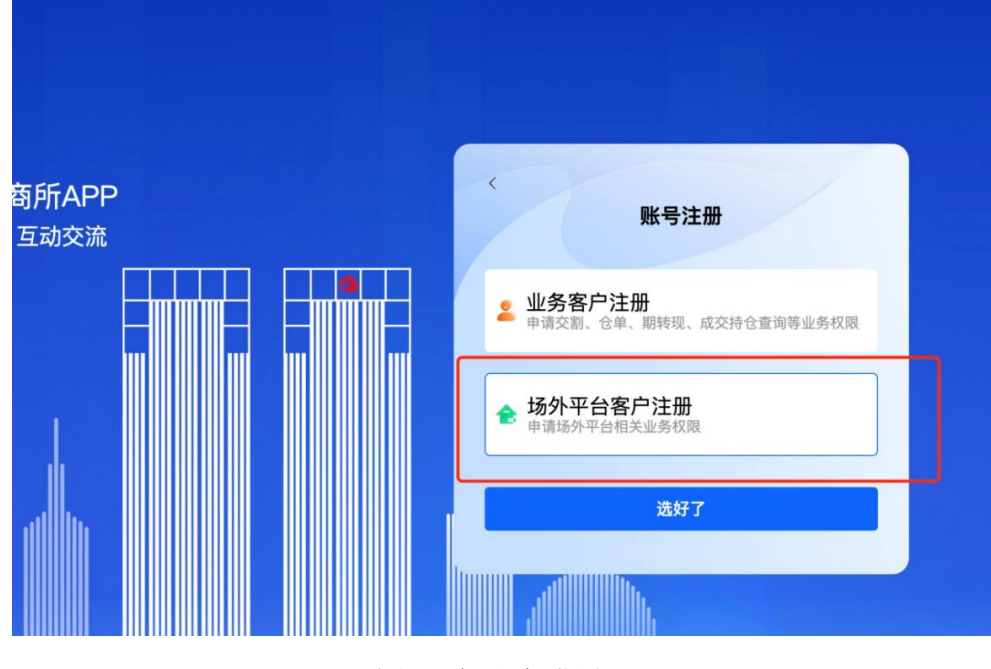

图 5 账号注册界面

2. 交易商注册

进入场外平台客户注册界面后,选择用户身份,点击交易商。

输入统一社会代码、手机号、验证码、点击获取验证码, 系统将发送短信验证码至此用户输入手机号中,正确输入短 信中的验证码后,点击注册。

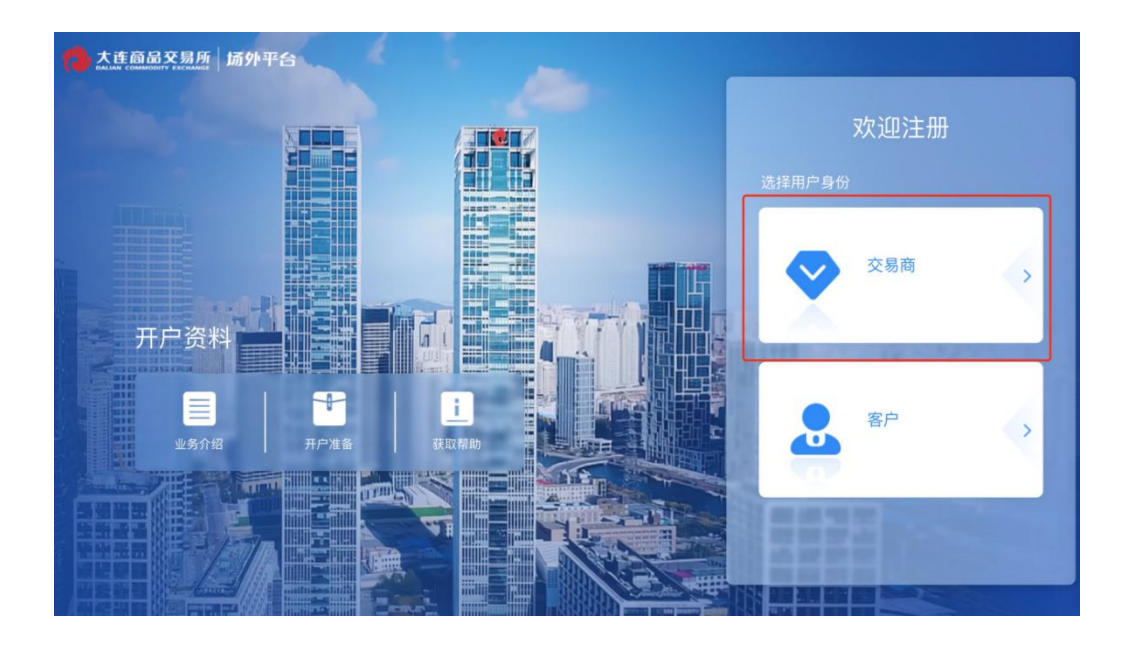

图 6 交易商选择

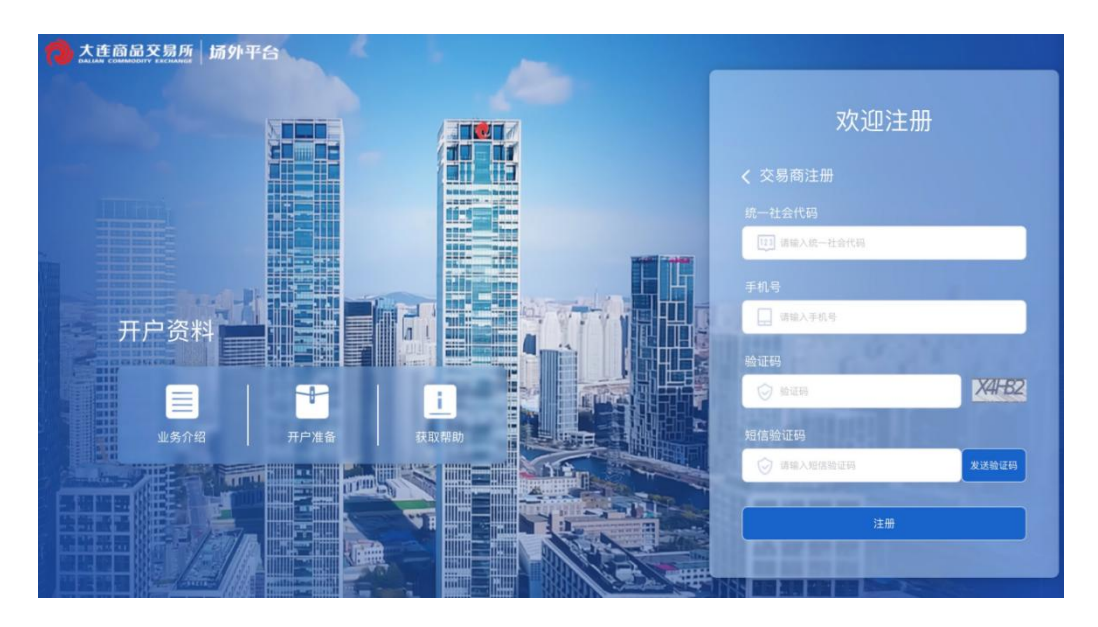

图 7 交易商注册

3. 客户注册

进入场外平台客户注册界面后,选择用户身份,点击客户。

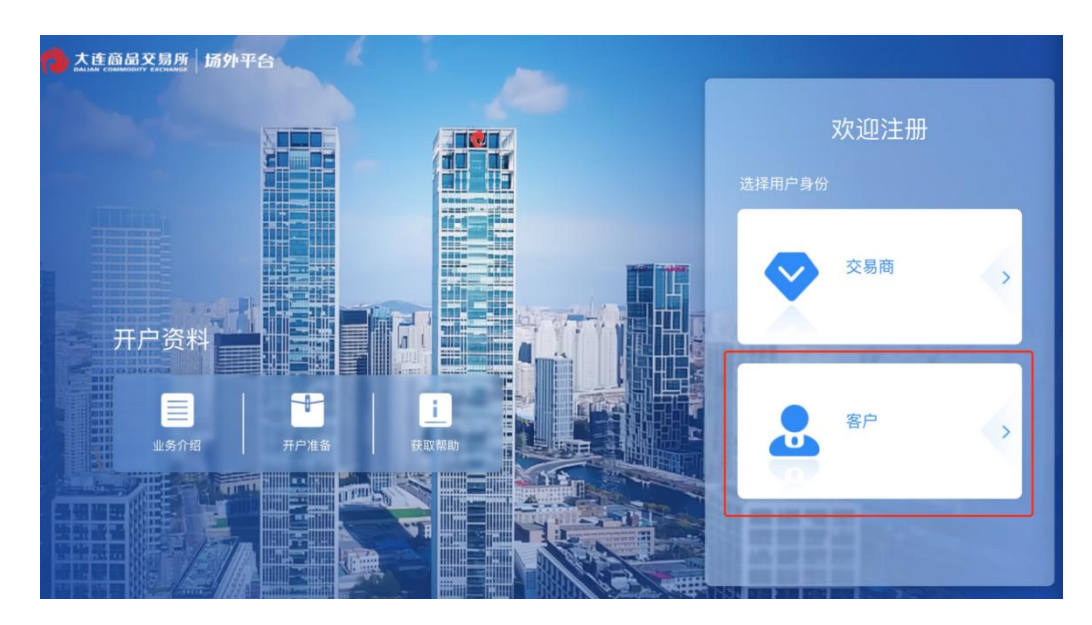

图 8 客户选择

输入统一社会代码、手机号、验证码、点击获取验证码, 系统将发送短信验证码至此用户输入手机号中,正确输入短 信中的验证码后,点击注册。

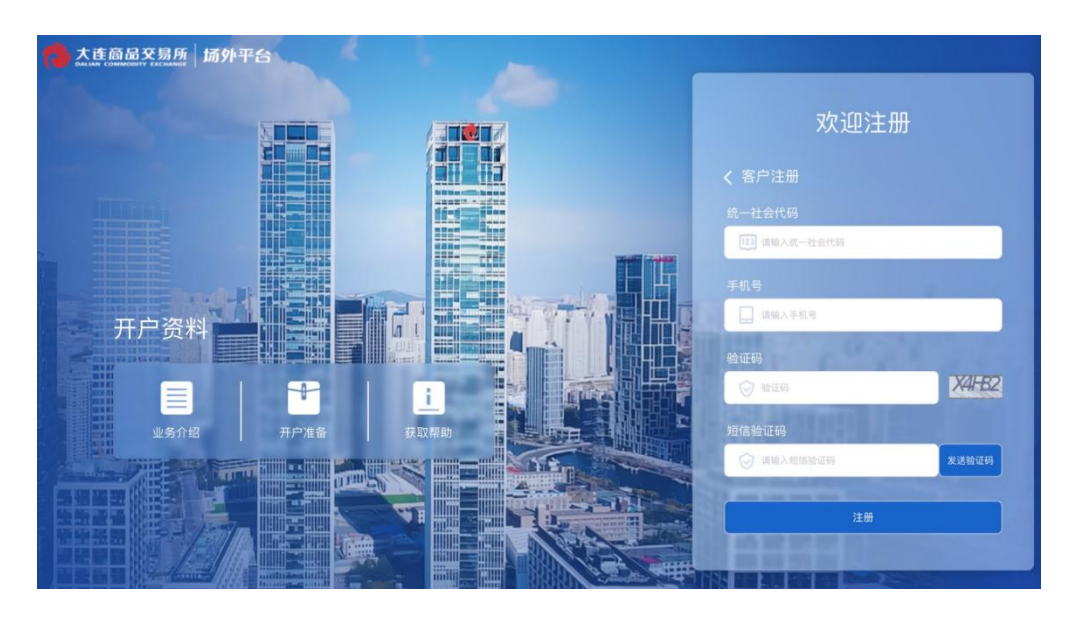

图 9 客户注册

#### (三) 客户账户审批

会员使用 Ukey 登录对外门户(参见登录操作指南),进入业务办理页面,选择左侧菜单【综合管理】->【账号管理】->【客户账号审批】,进入客户账号审批页面。操作人员可对申请账号进行确认或驳回操作,相关界面见图 10。

| 単振港      | 6 928                                    | j =   | Ins 🚺        | 8户服户审查 ×                                                                                                    | 子短户管理 ×    |                                                                                                    |                |        |        |      |           |                |        |                 |         |
|----------|------------------------------------------|-------|--------------|----------------------------------------------------------------------------------------------------|------------|----------------------------------------------------------------------------------------------------|----------------|--------|--------|------|-----------|----------------|--------|-----------------|---------|
| 業年 * 収留史 | 9 1944<br>8 1944<br>8 1955<br>8 1966年11月 | * * * | 登录用户名        |                                                                                                    |            | \$ <sup>0</sup> 8                                                                                                    |                |        | 建建设    | a [] | 13.17     |                |        | a ( II          |         |
|          | - RPME                                   | 1     | 登录用户名 0      | 中文用户名 0                                                                                                    | 用户关型 0     | <b>第</b> 件号 0                                                                                                    | 東州名称 0         | 用户性质 0 | 证件映型 0 | EA   | 子系统 0     | 244型 0         | 申请状态 0 | 15/15           |         |
|          |                                          |       | ~ industry-d | industry-demo                                                                                                    | · 南户       | -                                                                                                    | 100000-001     | 494(2) |        |      | 数字合单,超时   |                |        | 一般的从一般放出        | $\odot$ |
|          |                                          |       | industry     | industry-demo                                                                                                    | <b>市</b>   | (and the second second s | -              | #12    |        |      | 数字位用      | 业务查问移动交到       | 中语     | MA. BEE         | T       |
|          |                                          |       | industry     | industry-demo                                                                                                    | 春户         | 2 million 1                                                                                                    | C              | 伸位     |        |      | 网络花园      | 业务办理           | 申请     | <b>第</b> 以、数量   | (● 扁开   |
|          |                                          |       | industry     | industry-demo                                                                                                    | 東戸         | -                                                                                                    | distant and    | 种位     |        |      | 2096 D/P  | 业务查询成交查询重保查问。  | 中酒     | MU. 2011        |         |
|          |                                          |       | •            | -                                                                                                    | 客户         | ALC: N                                                                                                    | dens-          | 相位     |        |      | 数字合单,对外   |                |        | -and -and       |         |
|          |                                          |       | 1000         | and the second second                                                                                                    | 有户         |                                                                                                    |                | 柳位     |        |      | 数字合相      | 移动交割           | 中波     | MAX BOOM        |         |
|          |                                          |       |              |                                                                                                    | 救户         |                                                                                                    |                | 柳位     |        |      | 对外门户      | 要保查询           | 会员审任通过 |                 |         |
|          |                                          |       |              | 1221                                                                                                    | 街户         | -                                                                                                    | 1 mar 1 m      | 小人     | 身份证    |      | 398JA     |                |        | 一級時以一個很巨        |         |
|          |                                          |       |              | 1001                                                                                                    | <b>察</b> 户 | c                                                                                                    | -              | 个人     | 849E   | 10   | R19H1/P   | 成交查问           | 中语     | <b>8</b> 1. 255 |         |
|          |                                          |       | v 2111       | 1000                                                                                                    | ·你们        | 100000                                                                                                    | -              | 令人     | 身份证    | - 10 | 20995 JPa |                |        | -494049302      |         |
|          |                                          |       |              | and the second second s | 窗户         | 10000                                                                                                    | And in case of | 个人     | 身份证    |      | 对外门户      | 业务查询,成交查询,业务办理 | 中唐     | NEW. BRITE      |         |

图 10 客户账号审批

#### (四) 子账户管理

会员、质检、仓库、车板四类用户,使用 Ukey 登录对外 门户(参见登录操作指南),进入业务办理页面,选择左侧 菜单【综合管理】->【账号管理】->【子账号管理】,进入子 账号管理页面。

打开子账户界面后,点击"新增",输入正确的用户名称、中文用户名、密码、手机号等。新增完成后的子账户可进行修改及注销操作相关界面见图 11。

| 0 m                  | j I | Inte Ref    | 世中軍北 × 子敷戸管理 × |        |        |        |                                         |       |                 |
|----------------------|-----|-------------|----------------|--------|--------|--------|-----------------------------------------|-------|-----------------|
| 0 6#<br>8 6#<br>8 65 | -   | 用户名称 明治入    | 用户实际           |        |        |        |                                         |       | 0.28            |
| 8 (64 <b>21)</b>     | ÷   | + ##8       |                |        |        |        |                                         |       | (a) (a) (a) (c) |
| ▼ 账户管理<br>→> 案户账户审批  |     | 用户名称 😄      | 中文用户名 💠        | 用户类型 0 | 单位代码 0 | 用户性质 0 | 统一社会信用代码 🔅                              | 用户状态。 | 操作              |
| -078-988             |     | testmern_11 | testmern_11    | 会员     | 841    | 单位     | ¥                                       | 有效    | #故注的            |
|                      |     | 100         | 1999           | 会员     |        | 柳位     |                                         | 有效    | #衣 法纳           |
|                      |     | -           | line.          | 会员     |        | 相位     |                                         | 有效    | (F) 赵 注 (A)     |
|                      |     |             |                | 会员     |        | 商位     |                                         | 有效    | 想改 运转           |
|                      |     | testmem_8   | testmem_8      | 会员     | 10     | 単位     | 20 0                                    | 有效    | 停改 注销           |
|                      |     | testmem_7   | testmem_7      | 会员     | Rec. 1 | 単位     | 7/ 0                                    | 柳纹    | 停放 法纳           |
|                      |     | testmem_6   | testmem_6      | 会员     | 100    | 雌位     | Announced Birth                         | 有效    | 傳改 注销           |
|                      |     | testmem_5   | testmem_5      | 会员     | 100    | 单位     |                                         | 有效    | 尊政 法纳           |
|                      |     | testmem_4   | testmern_4     | 会员     | 1001   | 神位     | 100000000000000000000000000000000000000 | 有效    | 停政 注销           |
|                      |     | tostmem_3   | testmom_3      | 会员     | 801    | 節位     |                                         | 有纹    | 停放 注销           |

图 11 子账户管理

| æ | Iffs a                 | 种账户审批 × 子账户管理   | z ×            |                 |                      |                 |         |        |     |                |                          |
|---|------------------------|-----------------|----------------|-----------------|----------------------|-----------------|---------|--------|-----|----------------|--------------------------|
|   | 用户名称                   | 副人用户名称          |                |                 |                      |                 |         |        |     | 0              | 推词                       |
|   | + 新雄                   | 新増业务账户          |                |                 |                      |                 |         |        | []× | (@) (0) (#     |                          |
|   | 用户名称 💠                 | eto =1 / de min |                |                 |                      |                 |         |        |     | 操作             |                          |
|   | testmem_11             | ·用户名称:          | 数字字母组合4-15位    | *中文名称           | 请输入中文名称              |                 | * 登录方式: | 2 志田   |     | 修改 注明          | 2                        |
|   | ccshy                  | * 密码:           | 请输入密码          | 0 动认忠罚:         | 请确认密码                |                 | • 手机号:  | 请输入手机号 |     | 作政 注明<br>作改 注销 | <ul> <li>● 展开</li> </ul> |
|   | pwfhy                  | 业务类型信息          |                |                 |                      |                 |         |        |     | 停改 注销          |                          |
|   | testmem_8              | * 小卷樂曲:         | ▼ 数字合单<br>业务查询 | ▼ □ 期转现 □ 业务查询  | ▼ □ 会服系统<br>1 □ 业务查询 | ▼ 図外门户 ※ 受金査询 Ø |         |        |     | 修改 注销<br>传改 注销 |                          |
|   | testmem_6              |                 | 业务办理 移动交割      | □ 业务办理          |                      | □ 成交查询 Ø        |         |        |     | 修改 注销          |                          |
|   | testmem_5              |                 |                | 🗌 本人已认真阅读并同意 (3 | 2易所在线开户服务协议          | 义5》《交易所服务协议12】  |         |        |     | 修改 注销          |                          |
|   | testmem_4<br>testmem_3 |                 |                |                 | 提交                   |                 |         |        |     | 修改 注销<br>修改 注销 |                          |
|   |                        |                 |                |                 |                      |                 |         |        |     |                |                          |
|   |                        |                 |                |                 |                      |                 |         |        |     |                |                          |

图 12 客户选择

# 二、PC 客户端

PC 客户端注册方式同官网一致。

## 三、APP 端

### (一) 业务客户注册

1. 账号注册入口

在登录界面,右下角选择账号注册。进入账号注册界面, 选择"业务客户注册",点击下一步。

| 大连商品交易所<br>DALIAN COMMODITY EXCHANGE | < | < | 账号注册                                         |
|--------------------------------------|---|---|----------------------------------------------|
| <b>密码登录</b><br>请使用账号密码登录             |   | - | <b>业务客户注册</b><br>申请交割、仓单、期转现、成交持仓查<br>询等业务权限 |
| 请输入用户名                               |   | • | 场外平台客户注册                                     |
| 请输入密码                                |   |   | 申请场外半台相关业务权限                                 |
| 请输入图形验证码 X2 5                        |   |   |                                              |
| 请输入验证码 发送验证码                         |   |   |                                              |
| ○ 我已阅读并同意《隐私协议》《服务协议》                |   |   |                                              |
| 登录                                   |   |   |                                              |
| 短信验证码登录 忘记密码 账号注册                    |   |   |                                              |

图 13 账号注册入口图

14 账号注册界面

2. 业务客户注册

支持已在期货市场开户的客户注册登录用户,需填写用 户名称、中文名称、密码等登录信息,填写客户号、社会统 一信用代码等客户信息用于校验客户身份,填写会员号用于 审批客户注册,选择业务类型用于开通业务权限,填写验证 码、手机号、短信验证码用于安全校验。

全部信息填写完成后,需勾选同意相关规定提交等待会员审批。

注册页面参考如下: - 10 -

| <           | 注册        |      | <             | 注册                                                               |            | <        | 注册       |                                       |
|-------------|-----------|------|---------------|------------------------------------------------------------------|------------|----------|----------|---------------------------------------|
| ●●●<br>登录信息 | 容户信息      | 验证信息 | 受受            | 客户信息                                                             | ()<br>验证信息 |          | 客户信息     | ····································· |
| 登录信息        |           |      | 客户信息          |                                                                  |            | *手机号     | 读填写手机号   |                                       |
| *用户名称       | 数字字母4-15位 |      | *客户性质         | 〇 个人 🥑 单(                                                        | 这          | *图形验证码   | 调试写图形绘记  | 9XW                                   |
| *中文名称       | 请输入中文名称   |      | *客户号          | 请输入号码                                                            |            | *短信验证码   | 动脉与短信检查  | 获取验证码                                 |
| *登录方式       | < ≥ 密码    |      | ,社会统一信<br>用代码 | 请输入信用代码                                                          |            | □ 同意遵守交易 | 所业务规则和其他 | 有关规定                                  |
| *密码         | 请输入密码     | 0    | *会员号          | 请输入会员号                                                           |            |          |          |                                       |
| *确认密码       | 请确认密码     |      | 客户属性          | ✓ 产业客户<br>非产业客户                                                  |            |          |          |                                       |
|             |           |      | 产业性质          | 上游 中<br>下游                                                       | 游          |          |          |                                       |
|             |           |      | *业务类型         |                                                                  |            |          |          |                                       |
|             |           |      | 数字仓单          | <ul><li>✓ 业务查询</li><li>移动交割</li></ul>                            |            |          |          |                                       |
|             |           |      | 期转现           | ✓ 业务办理                                                           |            |          |          |                                       |
|             |           |      | 对外门户          | <ul> <li>✓ 资金查询 ●</li> <li>✓ 套保查询 ●</li> <li>✓ 持仓净值查询</li> </ul> | 0          |          |          |                                       |
|             | 下一步       |      | 上一步           |                                                                  | 下一步        | 上一步      |          |                                       |

图 15 业务客户信息注册

## (二)场外平台客户注册

1. 账号注册入口

在账户登录界面,右下角选择账号注册。进入账号注册 界面,选择"场外平台客户注册",点击下一步。

| < | 账号注册                        | ん<br>た<br>在<br>商<br>品<br>交<br>易<br>所<br>の<br>ム<br>れ<br>和<br>で<br>島<br>所 | 注册信息    |              |  |  |  |
|---|-----------------------------|-------------------------------------------------------------------------|---------|--------------|--|--|--|
|   | 业务客户注册                      |                                                                         | *选择开户身份 | 夕 交易商 ○ 客    |  |  |  |
| ě | 申请交割、仓单、期转现、成交持仓查<br>询等业务权限 | 家和登录                                                                    | *统一社会代码 | 请输入统一社会代码    |  |  |  |
| _ |                             | 请使用账号密码登录                                                               | *手机号码   | 请输入手机号码      |  |  |  |
|   | 场外平台客户注册                    | · 法给 \ 田 户 夕                                                            | *图形验证码  | 请输入验证码 X4-82 |  |  |  |
| • | 申请场外平台相关业务权限                |                                                                         | *短信验证码  | 请输入验证码获取验证码  |  |  |  |
|   |                             | 请输入密码                                                                   |         |              |  |  |  |
|   |                             | 请输入图形验证码                                                                |         |              |  |  |  |
|   |                             | 请输入验证码 发送验证码                                                            |         |              |  |  |  |
|   |                             | ○ 我已阅读并同意《隐私协议》《服务协议》                                                   |         |              |  |  |  |
|   |                             | 安录                                                                      |         |              |  |  |  |
|   |                             | 短信验证码登录 忘记密码 账号注册                                                       |         |              |  |  |  |

图 16 账号注册入口 图 17 账号注册界面 图 18 交易商/客户注册

2. 交易商/客户注册

进入场外平台客户注册界面后,选择用户身份,点击选择开户身份,可选择交易所/客户。

输入统一社会代码、手机号、验证码、点击获取验证码, 系统将发送短信验证码至此用户输入手机号中,正确输入短 信中的验证码后,点击注册。